# **Casino-Simulator**

Gerade beim Roulette, sind wohl die Analysen eines der wichtigsten Werkzeuge. Nicht das es einem unbedingt hilft, einen Mega-Gewinn einzufahren. Aber es gibt einem das gute Gefühl etwas getan zu haben.

Trotzdem kann mit einer guten Analyse schon im Vorfeld eine Strategie als "nicht gut" ausgefiltert werden, wenn man z.B. feststellt, dass von 100 Testläufen, man 90 mal Pleite gegangen wäre. Die Betonung liegt hierbei auf "wäre". Denn genau das macht der Simulator. Er simuliert nur das Spiel ähnlich wie bei denn Casinos der Funmodus. Der Vorteil hierbei ist, das man eine Permanenz immer und immer wieder durchspielen kann, und dies in einem Bruchteil der Zeit.

Circuit i definite de la constant de la constant de

Auch hat der Casinosimulator seine Aufgabe beim Testen von Signalen und Progressionen usw. Diese können hin und wieder so kompliziert sein, das man einfach mal schauen möchte "Was macht der Player wenn nun 3x rot kommt?".

Kein Problem, denn beim Simulator können Sie selbst bestimmen, welche Zahlen fallen.

Hinweis zur Demoversion: In der Demoversion können maximal 300 Coups gespielt werden. Danach muss der Simulator geschlossen und wieder neu gestartet werden.

# Der Start

Sie finden den Simulator in der CasinoBot-Leiste im Menü Casino. Sollte dieses Menü nicht sichtbar sein, so schließen Sie das jeweils offene Casino-Plugin.

Den größten Teil nimmt das Spielfeld in Anspruch. Dort sehen Sie auf welche Felder Ihre Player setzen. Je nach Einstellung können die Zahlen per Zufall fallen, oder Sie bestimmen selbst welche Zahl fällt um z.B. Strategien zu testen.

In Verbindung mit dem Permanenzplayer können Sie importiere Permanenzen (Textdatei, OnlineCasinos, Realcasinos) immer und immer wieder abgespielt werden um so seine Strategien zu optimieren.

# Die ZahlenQuelle

Wählen Sie hier bitte aus ob die Zahlen per Zufall fallen sollen (Simulator), Sie diese selbst vorgeben möchten (manuell) oder diese vom Permanenzplayer abrufen wollen.

# Der Stückfaktor

Wie bei allen Casino-Plugins können Sie auch hier einen Stückfaktor vorgeben. Dies hat den Zweck, das Sie einmal eingestellte Player nicht unbedingt ändern müssen.

Haben Sie z.B. Ihre Progression auf 1 Euro ausgelegt, wollen aber an einem 10-Cent-Tisch spielen, so können Sie als Faktor 0,1 festlegen und jeder Euro ist von nun an nur noch 10 cent wert.

#### Die Kasse

Hier können Sie sich so viele Chips geben wie Sie wollen. Geben Sie rechts den wert ein und klicken auf Kasse. Damit haben Sie dann ein neues Startkapital.

Casino

# Permanenz löschen

Klicken Sie auf diesen Button im die Aktuelle Permanenz für Analysen neu zu löschen. Die Anzahl Zahlen sehen Sie rechts daneben.

Darunter finden Sie die Option für "Klick Drehen", "Differenzspiel" wie sie diese auch bei den Casino-Plugins finden mit den gleichen Funktionen.

Dort können Sie auch die Zeit eingeben, die vergehen soll, bis eine Neue Zahl vorliegt. Entweder geben Sie diese als Sekundenwert direkt ein, oder benutzen zur schnellen Änderung die danabenstehenden Buttons, wo bei T für Turbo steht.

Soll keine Zahl automatisch ermittelt werden, sondern nur wenn Sie auf "Drehen" Klicken, tragen Sie entweder 0 ein oder klicken auf das Button "0".

## Die Manuelle Eingabe

Haben Sie als Zahlenquelle "Manuell" gewählt, so erscheint ein Feld mit allen 37 Zahlen.

Klicken Sie die gewünschte einfach an. Haben Sie aktuell Chips auf dem Tisch liegen, so können Sie auch die taste "G" oder "V" klicken. Es wird dann automatisch eine Zahl gewählt, die zum Verlust oder Gewinn führt. Zeitgleich werden die entsprechenden Zahlen markiert, so dass Sie es leichter haben entsprechende Zahlen auszuwählen.

## Der PermanenzPlayer

Dieses ist wohl einer der wichtigsten und Interessantesten Teile des CasinoSimulators.

Ist er aktiviert. So wird beim Klicken auf Drehen keine Zufallszahl genommen, sondern eine aus dem Player. Sie können damit beliebig oft Ihre Permanenz abspielen und jeweils mit anderen Playereinstellungen testen.

Um Ihn zu aktivieren, wählen Sie als Zahlenquelle "Permanenzplayer" aus.

Wie kommen die Zahlen in den Permanenzplayer?

Dazu dient der Button "aktuelle Permanenz übernehmen".

Wird dieser angeklickt, so wird die aktuelle Permanenz in den Player geladen. Sie sehen oben im Feldanzahl, um wie viele Coups es sich dabei handelt.

Auch können Sie bestimmen, von welcher Position die nächste Zahl genommen wird.

Dies kann interessant sein, wenn man z.B. testen möchte "Wie wäre mein Gewinn gewesen, wenn ich 10 min später an den Tisch gekommen wäre?"

Mittels "Auf Anfang setzen" stellen Sie den Permanenzplayer wieder zurück und sie können mit den gleichen Zahlen erneut Testen.

# Die Importer

CasinoBot bringt eine Reihe von Importer mit.. Durch diese können Sie Zahlen aus Ihren Textdateien, von Realen Casinos oder die vom Bot gespeicherte Zahlen in den Simulator laden.

Rufen Sie oben links aus dem Menü den gewünschten Importer aus. Es öffnet sich dann ein neues Fenster, in dem Sie die entsprechenden Einstellungen vornehmen können (schauen Sie dafür bitte im Abschnitt "Importer" nach)

Sobald sie OK klicken, wird die gesamte Permanenz (außer in der Demoversion, dort nur 200 oder max 50% der Zahlen) in den Simulator übernommen, und stehen sofort zur Analyse bereit.

Wenn sehr große Zahlenmengen übernommen werden, kann es je nach Ihrer Rechnergeschwindigkeit einige Sekunden bis Minuten dauern, bis die gesamte Permanenz verarbeitet werden.

Sie können nun Ihre Importierten Zahlen nach belieben Analysieren und deren Verhalten in Bezug Häufigkeit usw. auswerten.

Möchten Sie diese Permanenz mit Ihren Playern nachspielen, um zu sehen wie viel Sie gewonnen oder verloren hätten, kommt der Permanenzplayer zum Einsatz.